Настройка PPPoE-соединения для Windows Vista и Windows 7.

1. В меню Пуск выберите пункт Панель управления.

|    | Приступая к работе                | ٠ |                        |
|----|-----------------------------------|---|------------------------|
| Ì  | Paint                             | ٠ | niko                   |
| 8  | Windows Media Center              |   | Документы              |
| 8  | Калькулятор                       |   | Изображения            |
|    | Записки                           |   | Музыка                 |
| R  | Ножницы                           |   | Игры                   |
|    | Подключение к удаленному рабочему |   | Компьютер              |
|    | столу<br>Экранная лупа            |   | Панель управления      |
| 5  | Vocumen                           |   | Устройства и принтеры  |
|    | KOCBIHKa                          |   | Программы по умолчанию |
|    |                                   |   | Справка и поддержка    |
| 1  | Все программы                     |   |                        |
| На | йти программы и файлы             | ٩ | Завершение работы 🕨    |

2. В меню "Просмотр по:" выберите значение "Крупные значки" и переёдите в меню Центр управления сетями и общим доступом.

|       | ALM rom                                  |          |                                   |    | ioi@                                                      | × |
|-------|------------------------------------------|----------|-----------------------------------|----|-----------------------------------------------------------|---|
| 00    | на на на на на на на на на на на на на н | е элемен | пы панели управления 🕨            | _  | <ul> <li>++</li> <li>Поиск в панели управления</li> </ul> | P |
| Настр | ойка параметров компьюте                 | epa      |                                   |    | Просмотр по: Крупные значки 💌                             |   |
| -     | туск                                     | -        | NVIDIA                            | ~  | индексирования                                            |   |
| E     | Параметры папок                          |          | Персонализация                    | 1  | Подключения к<br>удаленным рабочим                        |   |
|       | Приступая к работе                       | <b>R</b> | Программы и компоненты            | ۲  | Программы по<br>умолчанию                                 |   |
| 8     | Родительский контроль                    | e        | Свойства обозревателя             |    | Система                                                   |   |
|       | Счетчики и средства производительности   | 3        | Телефон и модем                   |    | Управление цветом                                         |   |
|       | Устранение неполадок                     | -        | Устройства и принтеры             | 88 | Учетные записи<br>пользователей                           |   |
| 9     | Центр мобильности<br>Windows             | æ        | Центр обновления<br>Windows       | p  | Центр поддержки                                           |   |
| ۲     | Центр синхронизации                      | G        | Центр специальных<br>возможностей | 5  | Центр управления сетями<br>и общим доступом               | B |
| R     | Шифрование диска<br>BitLocker            | A        | Шрифты                            | 2  | Экран                                                     |   |
| 1     | Электропитание                           | 9        | Язык и региональные<br>стандарты  |    |                                                           | - |

## 3. Выберите пункт Настройка нового подключения или сети.

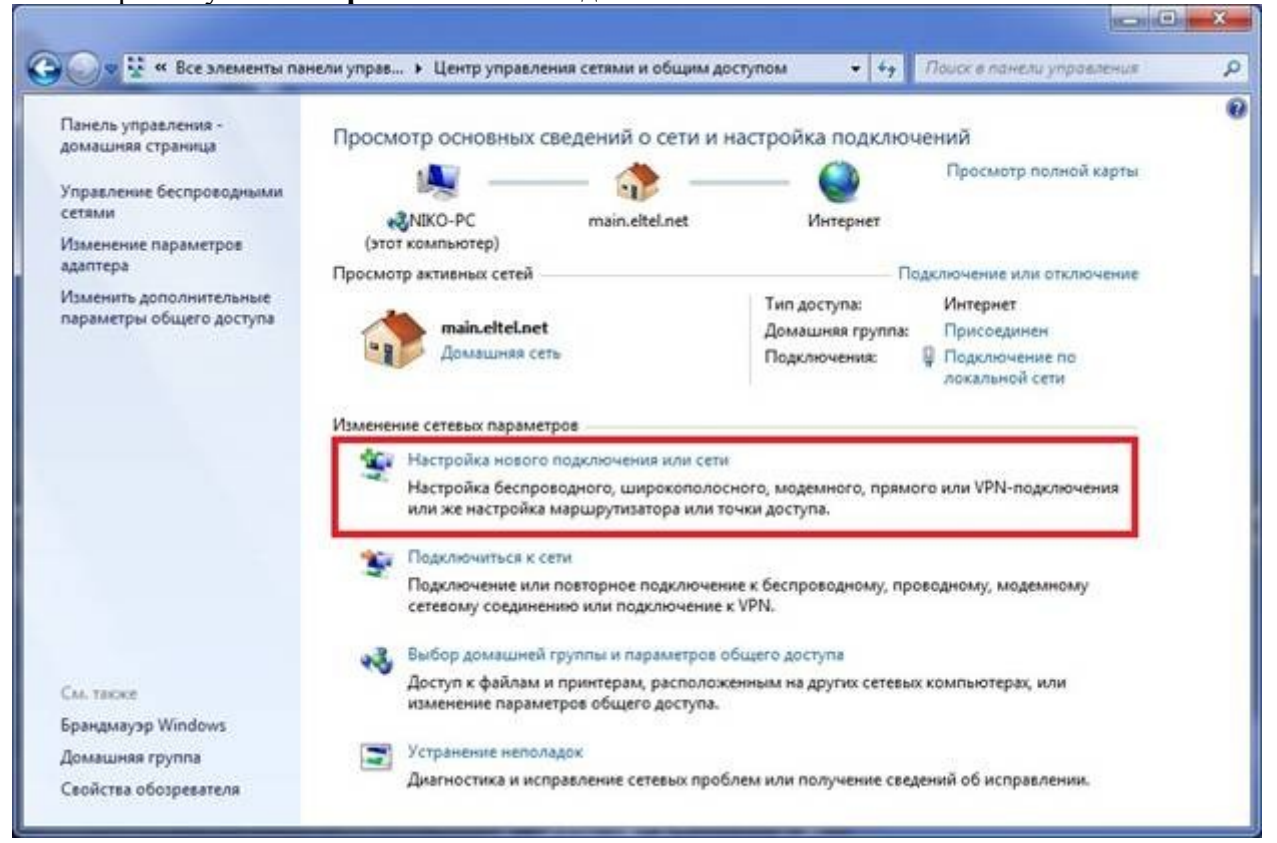

## 4. Выберите пункт Подключение к Интернету и нажмите Далее

| Выбер    | оите вариант подключения                                                                                              |
|----------|----------------------------------------------------------------------------------------------------|
| 1        | Подключение к Интернету<br>Беспроводное, скоростное или телефонное подключение к Интернету.                           |
| 2        | Создание и настройка новой сети<br>Настройка нового маршрутизатора или точки доступа.                                 |
| <u>.</u> | Подключение к беспроводной сети вручную<br>Подключение к скрытой сети или создание нового профиля беспроводной связи. |
| Do       | Подключение к рабочему месту<br>Настройка телефонного или VPN-подключения к рабочему месту.                           |
| 4        | Настройка телефонного подключения<br>Подключение к Интернету через телефонную сеть.                                   |

## 5. Выберите тип подключения Высокоскоростное (с РРРоЕ).

| 🕒 😵 Подк | лючение к Интернету                                                                                             |
|----------|----------------------------------------------------------------------------------------------------|
| Как вы   | полнить подключение?                                                                                            |
| -still   | <u>Б</u> еспроводное<br>Подключение с помощью беспроводного маршрутизатора или беспроводной сети.               |
| ~        | Высокоскоростное (с РРРоЕ)<br>Подключение через DSL или кабель, требующее ввода имени пользователя и<br>пароля. |
|          | <u>Коммутируемое</u><br>Подключение с использованием модема или ISDN.                                           |
| Помо     | очь выбрать                                                                                                    |
|          | Отмена                                                                                                    |

6. В поля **Имя пользователя** и **Пароль** введите логин и пароль для входа в Интернет соответственно. В поле **Имя подключения** введите название соединения, например, *Интернет* и установите галочку "Запомнить этот пароль".

| Введите информац                     | ию, полученную от поставщика услуг                         | Интернета             |
|--------------------------------------|------------------------------------------------------------|-----------------------|
| <u>И</u> мя пользователя:            | Login                                                      |                       |
| <u>П</u> ароль:                      | Password                                                   |                       |
|                                      | ☑ Отобра <u>ж</u> ать вводимые знаки                       |                       |
|                                      | Вапомнить этот паролы                                      |                       |
| Им <u>я</u> подключения:             | высокоскоростное подключение                               |                       |
| 🌍 🔲 <u>Р</u> азрешить испол          | ьзовать это подключение другим пользователям               | л                     |
| Этот параметр по<br>использовать это | зволяет любому пользователю, имеющему дост<br>подключение. | гуп к этому компьютер |
| Нет поставщика услуг И               | нтернета (ISP)                                             |                       |

## 7. Нажмите "Подключить".

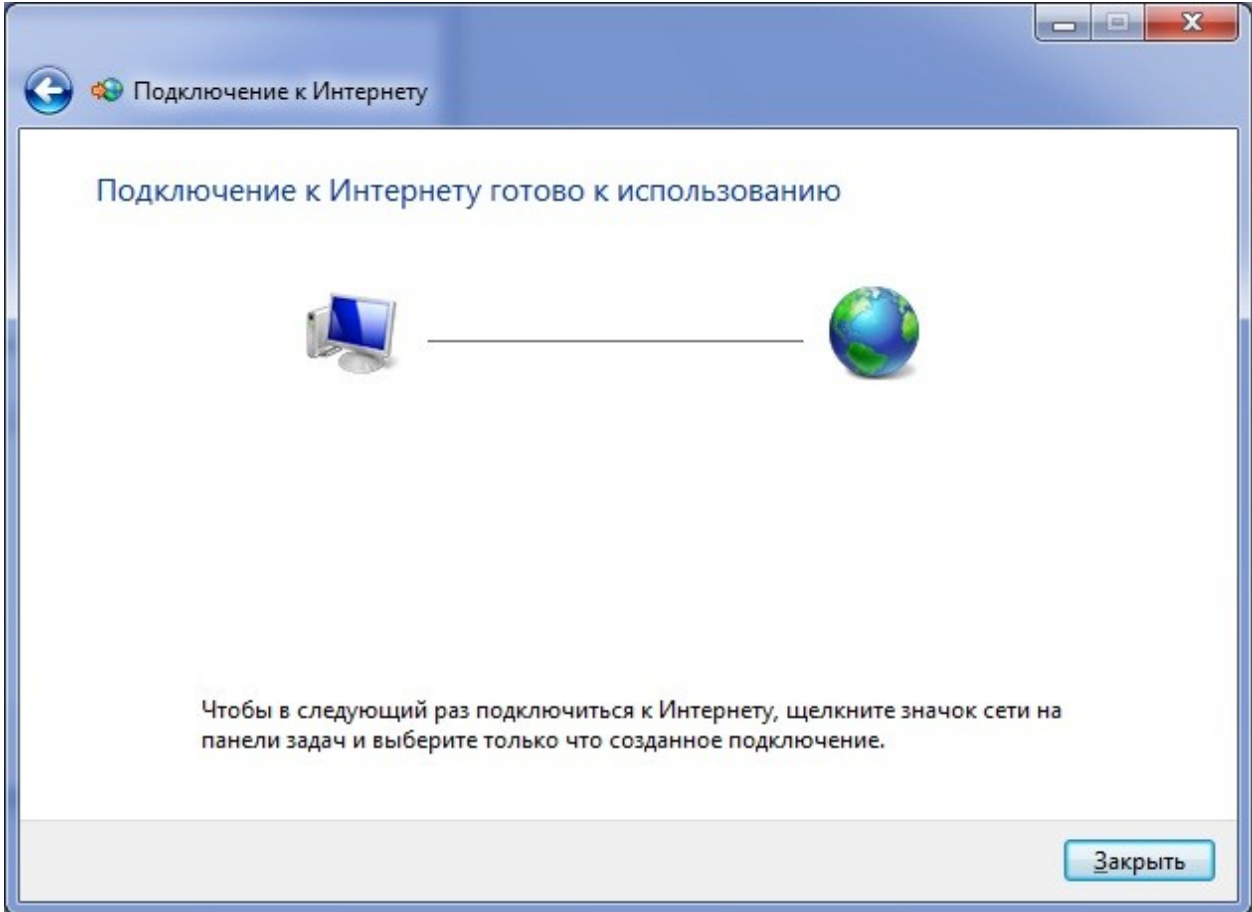

8. Подключить, отключить, просмотреть состояние PPPoE-соединения можно через соответствующий значок на Панели задач:

| Текущие подключения:                            | 47     |
|-------------------------------------------------|--------|
| main.eltel.net                                  |        |
|                                                 |        |
| Доступ к Интернету                              |        |
| Удаленный доступ и виртуальные частные сети     | ^      |
| Высокоскоростное подключение Подключено         | ~      |
| <u>О</u> тключение                              |        |
|                                                 |        |
|                                                 |        |
|                                                 |        |
|                                                 |        |
|                                                 |        |
| Открыть центр управления сетями и общим доступо | M      |
| проблая кония, соор                             | Ka 710 |
| EN 🔺 🎼 🛱 💭 🌖 14:22                              | 2      |